# コンテンツマニュアル (グローバルナビ)

# Joruri CMS 2017

2017年3月1日

# 目次

| [1] コンテンツ「グローバルナビ」     | . 1 |
|------------------------|-----|
| [2] グローバルナビー覧          | . 2 |
| 2-1 問合せコンテンツへのアクセス     | . 2 |
| 2−2 グローバルナビコンテンツの編集・削除 | . 3 |
| 2-3 グローバルナビー覧画面        | . 4 |
| [3] グローバルナビの新規作成       | . 5 |
| 3-1 基本情報               | . 6 |
| 3-2 ページ設定              | . 6 |
| 3−3 カテゴリ選択             | . 7 |
| [4] グローバルナビの編集・削除      | . 9 |
| [5] グローバルナビ設定          | 10  |

## [1] コンテンツ「グローバルナビ」

公開画面側に複数のカテゴリをまとめてグローバルナビ以下のページに表示することができます。

| 暮らしのガイド                           | 子育て・教育                              | 観光・文化           | 事業者の方へ        | 市政情報                                |
|-----------------------------------|-------------------------------------|-----------------|---------------|-------------------------------------|
| Google カスタム検索 Q                   | <u>よくある質問</u>                       | 施設案内            | <u>組織から探す</u> | <u>分野から探す</u>                       |
| HOME > <u>ナビ</u> > <u>暮らしのガイド</u> |                                     |                 |               |                                     |
| - 暮らしのガイド                         |                                     |                 |               | - 人生のできごとから探                        |
|                                   |                                     |                 |               | <ul> <li>▶ <u>子育て·教育</u></li> </ul> |
| ▶ 環境・ごみ                           |                                     |                 |               | ▶ <u>成人・</u> 就職                     |
| ・ <u>ごみ・リサイクル</u>                 | <ul> <li><u>ベット・動物愛護</u></li> </ul> | ・ <u>公害・墓</u> 地 | <u>k</u>      | ▶ 結婚・離婚                             |
| ▶ <u>エコ・環境</u>                    |                                     |                 |               | ▶ <u>引越し・住まい</u>                    |
| . 牛達 23.75                        |                                     |                 |               | ▶ <u>病気・けが</u>                      |
| 「生活・インノフ                          |                                     |                 |               | ▶ <u>障がい者</u>                       |
| ・ <u>公営住宅</u>                     | ▶ <u>上水道</u>                        | ▶ <u>下水道</u>    |               | ▶ <u>失業・退職</u>                      |
| ▶ <u>道路</u>                       | ▶ <u>公共共通(電車・バス</u>                 | <u> (など)</u>    |               | ▶ <u>高齢・介護</u>                      |
| ,甜今                               |                                     |                 |               | ▶ <u>死亡・相続</u>                      |
| 竹兀亚                               |                                     |                 |               |                                     |
| <ul> <li>市県民税</li> </ul>          | <ul> <li>市税概要</li> </ul>            | ・ 固定資産税         | <u>t</u>      |                                     |
| ▶ <u>軽自動車税</u>                    | ▶ <u>その他の税</u>                      | ・ 納付・収納         | <u>4</u>      |                                     |
| ▶ <u>税務関連証明書</u>                  | ▶ <u>公売情報</u>                       | ► <u>健康づくり</u>  | <u>)</u>      |                                     |
| ▶ <u>福祉・保健施設</u>                  |                                     |                 |               |                                     |
| ▶ 保険・年金・介護                        |                                     |                 |               |                                     |
| • 国民健康保険                          | <ul> <li> <u>国民年金</u> </li> </ul>   | ▶ <u>介護保険</u>   |               |                                     |
| ▶ 後期高齢者医療                         |                                     |                 |               |                                     |
| ▶ 届出・登録・証明                        |                                     |                 |               |                                     |
| * 住民票                             | ・印鑑登録                               | ► <u>戸籍</u>     |               |                                     |
| • 从国人登録                           | • 久爾証明書                             | • 分甘之… •        | • 公的每人認証      |                                     |

## [2] グローバルナビー覧

2-1 問合せコンテンツへのアクセス

(1) 管理画面の上部メニュー「コンテンツ」をクリックします。

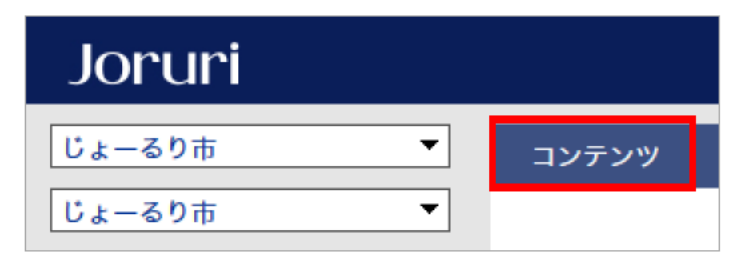

(2) コンテンツの一覧画面が表示されます。表示されるコンテンツはサイトによって異なります。

編集するグローバルナビのコンテンツ名をクリックします。

※「コンテンツ種別」に「グローバルナビ」と表示されている項目が「グローバルナビ」機能に関係します。

| じょーるり     | 市 🔻            | コンテンツ | データ デサ | <b>イ</b> ン ディレクトリ | サイト | ユーザー ロ | ク   |                  |
|-----------|----------------|-------|--------|-------------------|-----|--------|-----|------------------|
| コンテンツ     | •              | コンテンツ | 検索     |                   |     |        |     |                  |
| 新規作成      | 2              |       |        |                   |     |        |     |                  |
| 詳細        | コンテンツ名         |       | 備考     |                   | コンテ | ンツ種別   | 並び順 | 更新日時             |
| <u>詳細</u> | <u>グローバルナビ</u> |       |        |                   | グロー | バルナビ   | 0   | 2017-03-10 11:45 |

#### (3) グローバルナビー覧画面が表示されます。

| グローバ | グローバルナビ : グローバルナビー覧 |          |     |                  |     |  |
|------|---------------------|----------|-----|------------------|-----|--|
| 新規作成 | 新規作成                |          |     |                  |     |  |
| 詳細   | グローバルナビID           | グローバルナビ名 | 並び順 | 更新日時             | 状態  |  |
| 詳細   | kurashi             | 暮らしのガイド  | 10  | 2017-01-17 10:28 | 公開中 |  |
| 詳細   | kosodate            | 子育て・教育   | 20  | 2017-01-17 10:28 | 公開中 |  |
| 詳細   | kanko               | 観光・文化    | 30  | 2017-01-17 10:28 | 公開中 |  |
| 詳細   | jigyosha            | 事業者の方へ   | 40  | 2017-01-17 10:28 | 公開中 |  |
| 詳細   | shisei              | 市政情報     | 50  | 2017-01-17 10:28 | 公開中 |  |

## 2-2 グローバルナビコンテンツの編集・削除

(1)編集・削除したいフィードの「詳細」をクリックします。

| ើដ | ーるり  | ₩              | コンテンツ | データ | デザイン | ディレクトリ | サイト | ユーザー  | ロ <b>グ</b> |                  |
|----|------|----------------|-------|-----|------|--------|-----|-------|------------|------------------|
| עב | テンツ  | •              | コンテンツ | 検索  |      |        |     |       |            |                  |
| Â  | 所規作成 |                |       |     |      |        |     |       |            |                  |
| 1  | 洋細   | コンテンツ名         |       | 備考  |      |        | コン  | テンツ種別 | 並び順        | 更新日時             |
| l  | 洋細   | <u>グローバルナビ</u> |       |     |      |        | グロ  | ーバルナビ | 0          | 2017-03-10 11:45 |

#### (2)詳細設定画面が表示されます。

| (1) (2)<br>一覧 編集 削除 |                  |
|---------------------|------------------|
| 基本情報                |                  |
| コンセプト               | コンテンツ            |
| コンテンツ種別             | グローバルナビ          |
| コンテンツID             | navi             |
| コンテンツ名              | グローバルナビ          |
| 備考                  |                  |
| 並び順                 | 0                |
| 作成者                 |                  |
| 作成者                 | 総務課              |
| 作成日時                | 2017-01-17 10:28 |
| 編集日時                | 2017-03-10 11:45 |

(1)「編集」…コンテンツの編集画面を表示します。

(2)「削除」…コンテンツを削除します。

※削除が完了すると、元に戻すことができませんので、十分にご注意ください。

## 2-3 グローバルナビー覧画面

| : | グローハ      | <b>バルナビ : グローバルナビ一覧</b>      |          |     |                  |     |
|---|-----------|------------------------------|----------|-----|------------------|-----|
|   | 新規作成      | (1)                          |          |     |                  |     |
| Γ | 詳細        | <ul><li>(2) ペルナビID</li></ul> | グローバルナビ名 | 並び順 | 更新日時             | 状態  |
|   | <u>詳細</u> | kurashi                      | 暮らしのガイド  | 10  | 2017-01-17 10:28 | 公開中 |
|   | 詳細        | kosodate                     | 子育て・教育   | 20  | 2017-01-17 10:28 | 公開中 |
|   | 詳細        | kanko                        | 観光・文化    | 30  | 2017-01-17 10:28 | 公開中 |
|   | 詳細        | jigyosha                     | 事業者の方へ   | 40  | 2017-01-17 10:28 | 公開中 |
|   | <u>詳細</u> | shisei                       | 市政情報     | 50  | 2017-01-17 10:28 | 公開中 |

(1)「新規作成」…グローバルナビの新規作成画面を表示します。

(2)「詳細」…グローバルナビの詳細情報画面を表示します。

# [3] グローバルナビの新規作成

「新規作成」ボタンをクリックするとグローバルナビの新規登録画面が表示されます。

| グローバルナビ : グロール | バルナビ登録     |      |   |              |
|----------------|------------|------|---|--------------|
| 一覧             |            |      |   |              |
| ※は必須項目です。      |            |      |   |              |
| 基本情報           |            |      |   |              |
| 状態             | ● 公開 ○ 非公開 |      |   |              |
| グローバルナビID 💥    |            |      |   |              |
| グローバルナビ名 ※     |            |      |   |              |
| サイトマップ         | ◉表示 ○非表示   |      |   |              |
| 並び順            | 10         |      |   |              |
| ページ設定          |            |      |   |              |
| コンセプト          | ~          |      |   |              |
| レイアウト          | ~          |      |   |              |
|                |            |      |   |              |
| カテゴリ選択         |            |      |   |              |
| カテゴリ種別         | Y          | カテゴリ | ~ | <u>条件設定▼</u> |
|                |            |      |   | 追加           |
| 作成考            |            |      |   |              |
|                |            |      |   |              |
| グループ           | <b>v</b>   |      |   |              |
| ユーザー           | <b>`</b>   |      |   |              |
|                | 作成         | する   |   |              |

### 3-1 基本情報

| 基本情報        |                |
|-------------|----------------|
| 状態          | (1) ④ 公開 〇 非公開 |
| グローバルナビID ※ | (2)            |
| グローバルナビ名 ※  | (3)            |
| サイトマップ      | (4) ◎表示 ○非表示   |
| 並び順         | (5) 10         |

(1)「状態」…公開・非公開を選択します。状態が「非公開」のものは公開画面側に表示されません。

- (2)「グローバルナビ ID」…任意のグローバルナビ ID を半角英数字で入力します。
- (3)「グローバルナビ名」…任意のグローバルナビの名前を日本語で入力します。
- (4)「サイトマップ」・・・サイトマップへの表示・非表示を選択します。状態が「非表示」の場合はサイトマップページに表示されません。

(5)「並び順」…グローバルナビー覧画面での表示順を半角数字で入力します。昇順で並びます。

#### 3-2ページ設定

| ページ設定 |     |
|-------|-----|
| コンセプト | (1) |
| レイアウト | (2) |

(1)「コンセプト」…グローバルナビを格納するコンセプトを選択します。

(2)「レイアウト」…グローバルナビに適用するレイアウトを選択します。

### 3-3 カテゴリ選択

| カテゴリ選択 |       |      |       |                               |
|--------|-------|------|-------|-------------------------------|
| カテゴリ種別 | (1) 🔍 | カテゴリ | (2) 🔍 | <mark>(3)</mark> <u>条件設定▼</u> |
|        |       |      |       | <b>(4)</b> 追加                 |

(1)「カテゴリ種別」…グローバルナビに表示させたいカテゴリ種別を選択します。

※表示されるカテゴリ種別はサイトによって異なります。

| カテゴリ種別 | ~                             |
|--------|-------------------------------|
|        | 区分<br>分野<br>ライフイベント<br>イベント情報 |

(2)「カテゴリ」…グローバルナビに表示させたいカテゴリを選択します。※表示されるカテゴリはサイトによって異なります。

| カテゴリ種別 | 分野 > カテゴリ          |                                                                               | <b>▼</b> |
|--------|--------------------|-------------------------------------------------------------------------------|----------|
| 作成者    | カテゴリ種別で<br>カテゴリが表示 | 届出・登録・証明<br>住民票       設定した       戸籍       されす。       各種証明書       住基ネット・公的個人認証 |          |
| グループ   | ~                  | ハスハート<br>マイナンバー制度<br>手続き・本人確認・委任<br>20時、年金、企業                                 |          |
| ユーザー   | ~                  | 国民健康<br>国民健康<br>国民年金<br>介護保険<br>後期高齢者医療                                       |          |
|        |                    | 福祉         児童扶養手当           ひとり親家庭助成         特別児童扶養手当                         | ~        |

#### (3)「条件設定▼」…「条件設定▼」をクリックします。

「カテゴリ階層」の「下層のカテゴリすべて」か「該当カテゴリのみ」かを選択できます。

| カテゴリ種別 | 分野 >        | カテゴリ          | 環境・ごみ | * | <u>条件設定</u> ▲ |
|--------|-------------|---------------|-------|---|---------------|
| カテゴリ階層 | ◉ 下層のカテゴリすべ | べて ○ 該当カテゴリのみ |       |   |               |

<下層のカテゴリすべてが選択されている場合>

| 暮らしのガイド                             | 子育て・教育        | 観光・文化          | 事業者の方へ        | 市政情報                                   |
|-------------------------------------|---------------|----------------|---------------|----------------------------------------|
| Google カスタム検引 Q                     | <u>よくある質問</u> | 施設案内           | <u>組織から探す</u> | <u>分野から探す</u>                          |
| HOME > <u>ナビ</u> > <u>暮らしのガイド</u>   |               |                |               |                                        |
| ━ 暮らしのガイド                           |               |                | 下層のカテコ        | じから探す しから探す                            |
| ▶ 環境・ごみ                             |               |                | れます。          |                                        |
| ▶ <u>ごみ・リサイクル</u><br>▶ <u>エコ・環境</u> | ▶ ペット・動物愛護    | ▶ <u>公害・墓地</u> | 7             | ▶ <u>結婚 · 離婚</u><br>▶ <u>引越し · 住まい</u> |

#### <該当カテゴリが選択されている場合>

| 暮らしのガイド                              | 子育て・教育        | 観光・文化 | 事業者の方へ | 市政情報                            |
|--------------------------------------|---------------|-------|--------|---------------------------------|
| Google カスタム検引 Q                      | <u>よくある質問</u> | 施設案内  | 組織から探す | <u>分野から探す</u>                   |
| <u>HOME &gt; ナビ</u> > <u>暮らしのガイド</u> |               |       |        |                                 |
| ━ 暮らしのガイド                            |               |       | 下層のカテゴ | したのマキマとから探す                     |
| ▶ 環境・ごみ                              |               |       | れません。  |                                 |
|                                      |               |       | /      | ▶ <u>結婚 - 離婚</u><br>▶ 引越し - 住まい |

(4)「追加」…カテゴリ選択が追加されます。

| カテゴリ種別 | 分野    ∨    | カテゴリ          | 環境・ごみ | ✓ <u>条件設定▲</u> |
|--------|------------|---------------|-------|----------------|
| カテゴリ階層 | ◉ 下層のカテゴリす | べて 〇 該当カテゴリのみ |       |                |
| カテゴリ種別 | <b>`</b>   | カテゴリ          | ~     | <u>条件設定▼</u>   |
|        |            |               |       | 追加             |

## 入力し終えたら、「作成する」をクリックします。

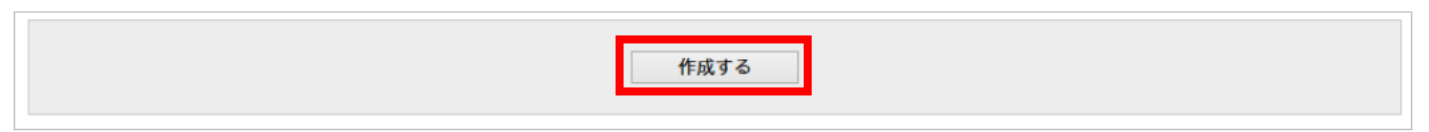

## [4] グローバルナビの編集・削除

(1)グローバルナビの「詳細」をクリックします。

# **グローバルナビ : グローバルナビー覧** 新規作成

|   | 詳細        | グローバルナビID | グローバルナビ名 | 並び順 | 更新日時             | 状態  |
|---|-----------|-----------|----------|-----|------------------|-----|
|   | <u>詳細</u> | kurashi   | 暮らしのガイド  | 10  | 2017-01-17 10:28 | 公開中 |
|   | <u>詳細</u> | kosodate  | 子育て・教育   | 20  | 2017-01-17 10:28 | 公開中 |
| Ľ | <u>詳細</u> | kanko     | 観光・文化    | 30  | 2017-01-17 10:28 | 公開中 |

#### (2)詳細設定画面が表示されます。

| 「グローバ」<br>(1) (2)<br>一覧 編集 別除 | レナビ<br>          |                        |           |  |  |  |  |
|-------------------------------|------------------|------------------------|-----------|--|--|--|--|
| 基本情報                          |                  |                        |           |  |  |  |  |
| 状態                            | 公開中              |                        |           |  |  |  |  |
| グローバルナビロ                      | kanko            | anko                   |           |  |  |  |  |
| グローバルナビ名                      | 観光・文化            | 夏光・文化                  |           |  |  |  |  |
| サイトマップ                        | 表示               | 表示                     |           |  |  |  |  |
| 並び順                           | 30               |                        |           |  |  |  |  |
| ページが中午                        |                  |                        |           |  |  |  |  |
| コンセプト                         | コンテンツ            |                        |           |  |  |  |  |
| レイアウト                         | グローバルナビ          | 70-101-12<br>10-101-12 |           |  |  |  |  |
|                               |                  |                        |           |  |  |  |  |
| カテゴリ選択                        |                  |                        |           |  |  |  |  |
| カテゴリ種別                        | 分野               | カテゴリ                   | 市へのアクセス   |  |  |  |  |
| カテゴリ階層                        | 下層のカテゴリすべて       |                        |           |  |  |  |  |
| カテゴリ種別                        | 分野               | カテゴリ                   | 文化・スポーツ施設 |  |  |  |  |
| カテゴリ階層                        | 下層のカテゴリすべて       |                        |           |  |  |  |  |
| カテゴリ種別                        | 分野               | カテゴリ                   | 歴史・文化財    |  |  |  |  |
| カテゴリ階層                        | 下層のカテゴリすべて       | 下層のカテゴリすべて             |           |  |  |  |  |
| 作成者                           |                  |                        |           |  |  |  |  |
| 作成者                           | 総務課              |                        |           |  |  |  |  |
| 作成日時                          | 2017-01-17 10:28 |                        |           |  |  |  |  |
| 編集日時                          | 2017-01-17 10:28 | 17-01-17 10:28         |           |  |  |  |  |

(1)「編集」…登録されたグローバルナビの編集画面を表示します。

(2)「削除」…登録されたグローバルナビを削除します。

※削除が完了すると、元に戻すことができませんので、十分にご注意ください。

## [5] グローバルナビ設定

グローバルナビのカテゴリを設定します。

| じょーるり市 🔻 コン           | テンツ データ  | デザイン   | ディレクトリ | サイト | ユーザー | ログ |  |
|-----------------------|----------|--------|--------|-----|------|----|--|
| コンテンツ ブ               | ローバルナビ一覧 | グローバルナ | ビ設定    |     |      |    |  |
| グローバルナビ : 設定          |          |        |        |     |      |    |  |
| 設定 (1) 定名 設定値         |          |        |        |     |      |    |  |
| <u>設定</u> カテゴリ種別 カテゴリ |          |        |        |     |      |    |  |

(1)「設定」…カテゴリ種別を設定します。